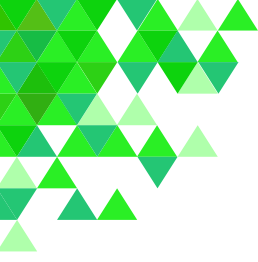

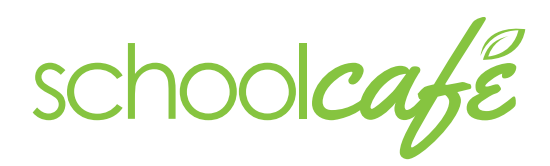

Contact Info: (Note: For security purposes, you may be asked to verify your contact info, including your security answer, when you request help.) Phone: 855.PAY-2-EAT - (855) 729-2328

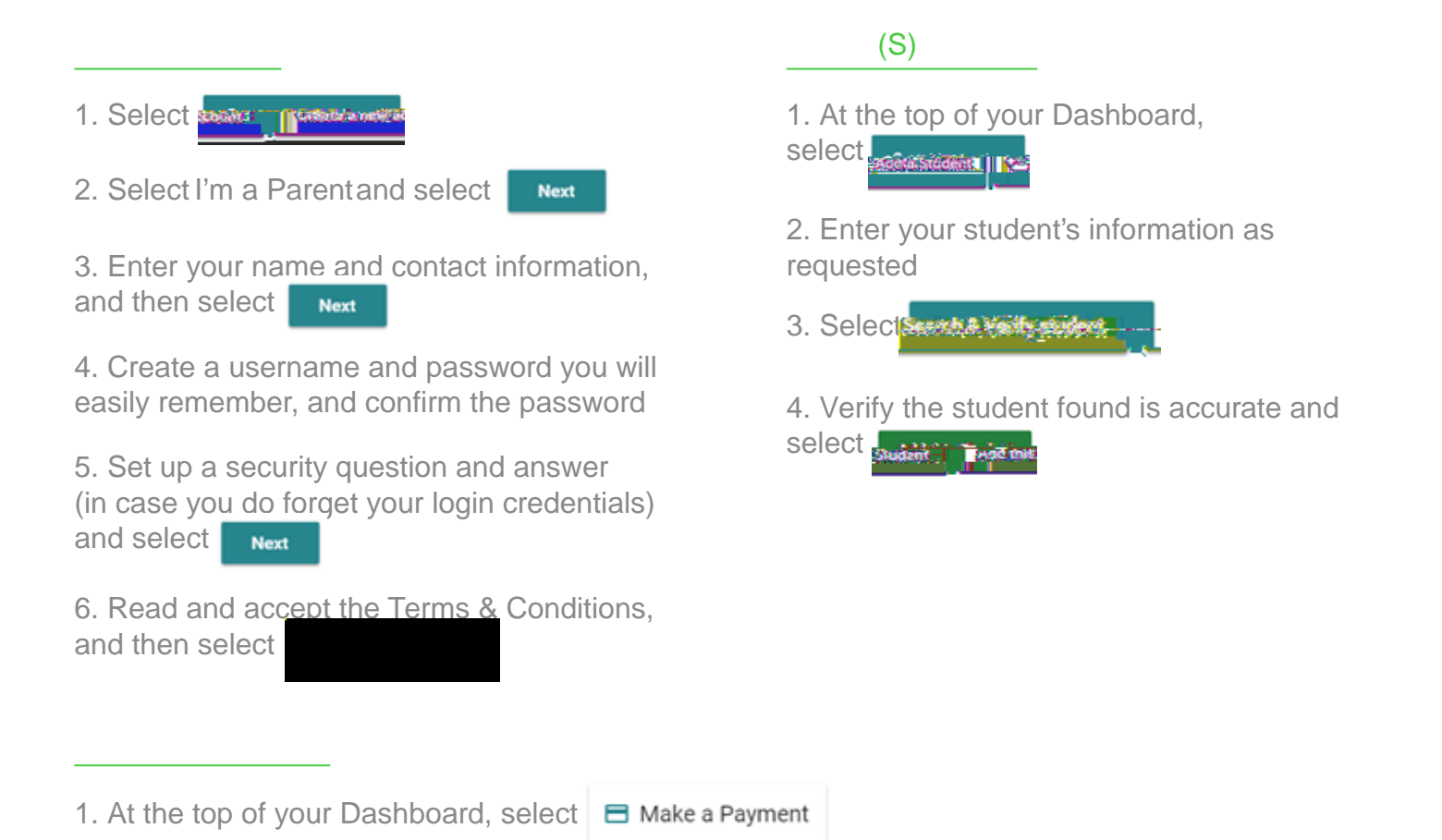

2. Enter payment dollar amounts for each student as desired and select Checkout >

3. (Optional) If your district allows for purchasing of other types of school items (yearbooks, fees, etc.), you will see a substant button, where you can enter payment amounts for those items as well. If the district does not accept those kinds of payments through SchoolCafé, this button will not be visible.

4. On the Checkout screen, confirm the total and select an existing payment method, or choose Add a New Card to add a new card.

a. When adding a new card, you can enter your card's details and either save the card (even making it your default payment card) or simply use it for a one-time payment.

5. When you have confirmed all details, select **contract** to available at the child(ren)'s school(s) within 20 minutes.

to complete the payment. Funds are typically

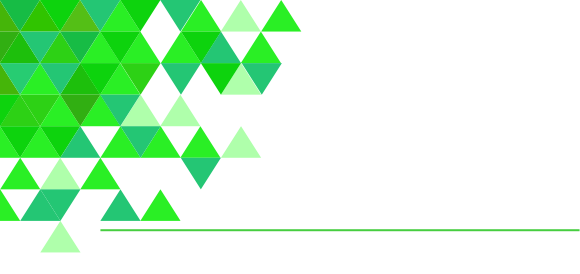